# dealeradmin.securecomwireless.com

September 2016

## Version 1.4.11 Update

Effective September 15, 2016, the Dealer Admin Site (dealeradmin.securecomwireless.com) is updated to Version 1.4.11 (9/15/16).

### Features

#### Tech App Default Programming Settings

With Version 1.4.11 (9/15/16), you can now automatically program default settings in XTLplus panels using the Tech App and the Dealer Admin Site. This added functionality allows technicians to use preset profiles based on a combination of panel and communication types. To access these settings, navigate to the Dealer Admin Site, click on **Tools** in the side menu, and then select **Default Programming**.

#### Default Programming Tab

Under the **Default Programming** tab, select the **Panel** and **Communication Type**. Then click **Add New**. See Figure 1.

| ealer Defaults          |                              |                         |
|-------------------------|------------------------------|-------------------------|
| Default Pr              | ogramming                    | Virtual Keypad Defaults |
| My Defaults Panel type: |                              |                         |
| XTLPlus                 | Y                            |                         |
| Connection type:        |                              |                         |
| Cellular                | <b>v</b>                     |                         |
| Add new                 |                              |                         |
| System type             | Connection type              |                         |
| XTLplus                 | EASYConnect with Cell Backup | Edit Delete             |

Figure 1: Dealer Defaults Tab

In the **Communication** section, adjust the settings to reflect your desired default programming. For settings you don't want to default program, check the **Disabled** box. See Figure 2.

| ommunication    |                            |            |  |
|-----------------|----------------------------|------------|--|
|                 | Account starting<br>number | 1          |  |
| Disabled        | SMS Package                | $\bigcirc$ |  |
| Disabled        | Transmission Delay         | 30         |  |
| Disabled        | Send comm trouble          |            |  |
| Disabled        | Backup cell                | $\bigcirc$ |  |
| Disabled        | Net Test Days              | 1          |  |
| Disabled        | Cell Test Days             | 1          |  |
| <b>Disabled</b> | Check-in Minutes           | 000        |  |
| ✓ Disabled      | Fail Minutes               |            |  |

Figure 2: Communications Section

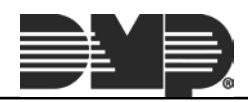

Continue on to enter the Receiver 1 and Receiver 2 settings. See Figure 3.

| Receiver 1 |                     |                 |  |
|------------|---------------------|-----------------|--|
| Disabled   | Alarm reports       |                 |  |
| Disabled   | Supervisory/trouble |                 |  |
| Disabled   | O/C                 |                 |  |
| Disabled   | Test                |                 |  |
| Disabled   | First IP            | 000.000.000.000 |  |
| Disabled   | First port          | 2001            |  |
| Disabled   | Second IP           | 000.000.000.000 |  |
| Disabled   | Second port         | 2001            |  |

Figure 3: Receiver Defaults Section

If you want to be able to default program **Remote Options** from the Tech App, enter the **Remote Key** number. See Figure 4.

| Remote Options |            | - |
|----------------|------------|---|
| Disabled       | Remote Key |   |

Figure 4: Remote Options Section

The **System Options** section allows you to set the arming type, entry and exit delay, time settings, and wireless house code. See Figure 5.

| stem Options |                      |               |   |  |
|--------------|----------------------|---------------|---|--|
| Disabled     | System (Arming Mode) | All/Perimeter | * |  |
| Disabled     | Entry Delay 1        | 030           |   |  |
| Disabled     | Entry Delay 2        | 060           |   |  |
| Disabled     | Exit delay           | 060           |   |  |
| Disabled     | Time change          |               |   |  |
| Disabled     | Hours from GMT       | 06            |   |  |
| Disabled     | Wireless house code  | 001           |   |  |

Figure 5: System Options Section

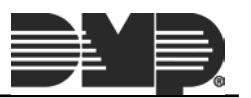

In the System Reports section, toggle on the default reports you would like each panel to send. Then, click Save. See Figure 6.

| System Reports |                              |           | - |
|----------------|------------------------------|-----------|---|
| Disabled       | Zone restoral reports        |           |   |
| Disabled       | Open/Close enable<br>reports | $\square$ |   |
| ✔ Disabled     | Abort reports                |           |   |
| Disabled       | Bypass reports               |           |   |
| Visabled       | Ambush reports               |           |   |
|                |                              |           |   |

Figure 6: System Reports Section

## Virtual Keypad Defaults Tab

Under the Virtual Keypad Defaults tab, select the App Type, Included and Add-On Features, and App User Defaults. These sections control the settings, options, and information shown in the customer's Virtual Keypad app. Click Clear to uncheck all selections in this section. Click Save to save the default settings.

| Default Programming                 | Virtual Keypad Defaults |
|-------------------------------------|-------------------------|
| Арр Туре                            |                         |
| Arming App                          |                         |
| Virtual Keypad App & Website Access |                         |
| Included Features                   |                         |
| User Codes Management               |                         |
| Schedules Management                |                         |
| Geofences                           |                         |
| Add-on Features                     |                         |
| Z-Wave Thermostat                   |                         |
| Z-Wave Lights                       |                         |
| Z-Wave Doors                        |                         |
| Traffic Count                       |                         |
| Video                               |                         |
| Video Verification                  |                         |
| Sensor Activity                     |                         |
| App User Defaults                   |                         |
| Send Video Clips                    |                         |
| Reports                             |                         |

Figure 7: Virtual Keypad Defaults Tab

## 2G Network Shutdown

Do you have all your 2G accounts upgraded already? The end of 2G is near. On December 31st, 2016, all AT&T 2G systems will cease to operate. This will affect your XT and XTL Series panels with built-in GSM cell modules, as well as your 263G and 463G cellular modules.

For all SecureCom Wireless customers, we have customized reports available to you that list your current 2G communicators still in use.

Get your company's custom report by emailing CustomerService@securecomwireless.com or calling us at 877-300-8030. Find out which of your accounts are still on 2G and update them before it's too late.

Visit https://www.dmp.com/2GSunset/ for more information.

|  | 800-641-4282                                    | INTRUSION • FIRE • ACCESS • NETWORKS |
|--|-------------------------------------------------|--------------------------------------|
|  | www.dmp.com                                     | 2500 North Partnership Boulevard     |
|  | Designed, Engineered<br>and Assembled in U.S.A. | Springfield, Missouri 65803-8877     |